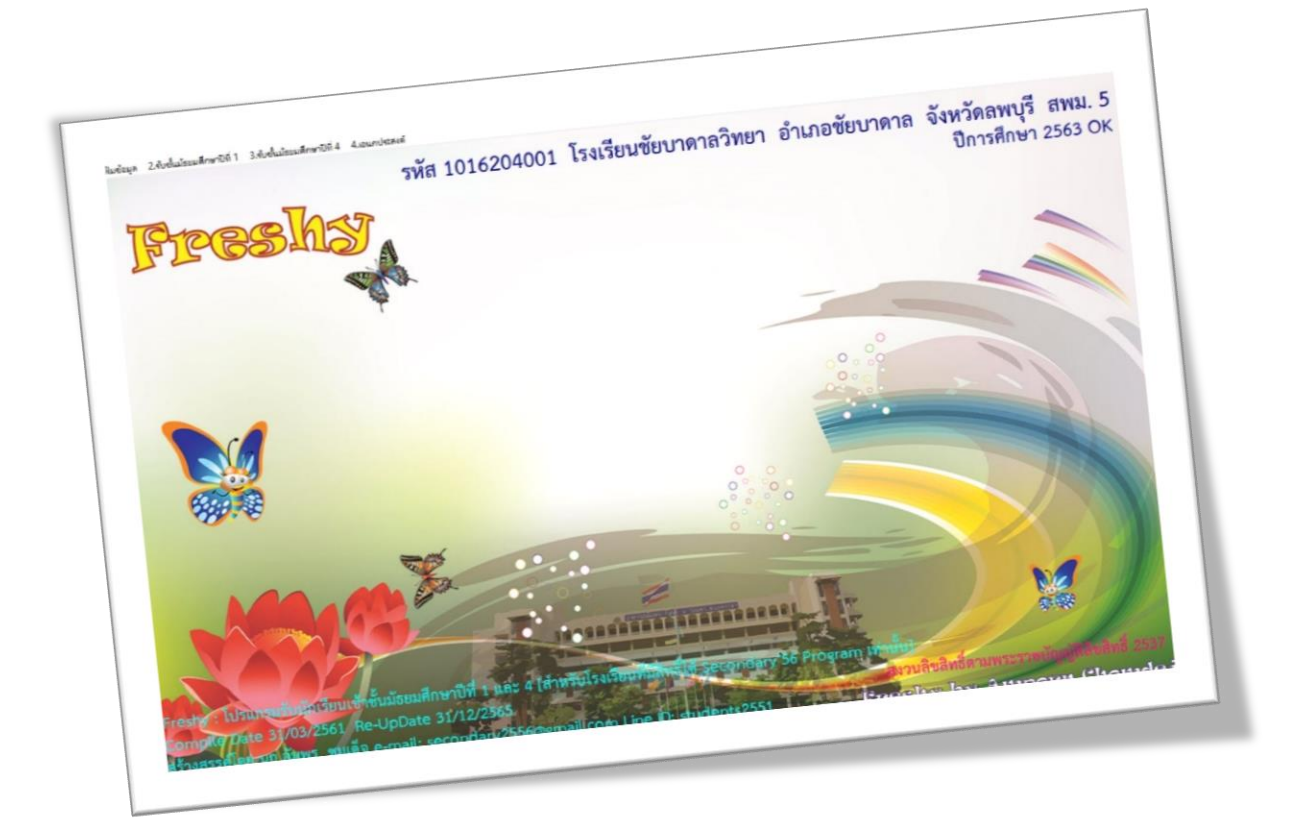

# การบันทึกผลการคัดเลือก

By Weschool Team

สงวนลิขสิทธิ์ตามพระราชบัญญัติลิขสิทธิ์ พ.ศ.2537

## การบันทึกผลการคัดเลือก

การบันทึกผลการคัดเลือกเป็นการคัดผลได้ของนักเรียนที่มาสมัครเข้าเรียนต่อโดยสามารถบันทึกผล การคัดเลือกได้ทั้งแบบใ**ช้คะแนน** หรือ **ไม่ใช้คะแนน** 

**การบันทึกผลการคัดเลือกกรณีไม่ใช้คะแนนสอบ** หรือใช้คะแนนสอบอย่างเดียว โดยไม่ใช้คะแนน ทดสอบ O-NET

1. เลือกเมนู 2.รับชั้นมัธยมศึกษาปีที่ 1 > 5.บันทึกผลการคัดเลือก ม.1

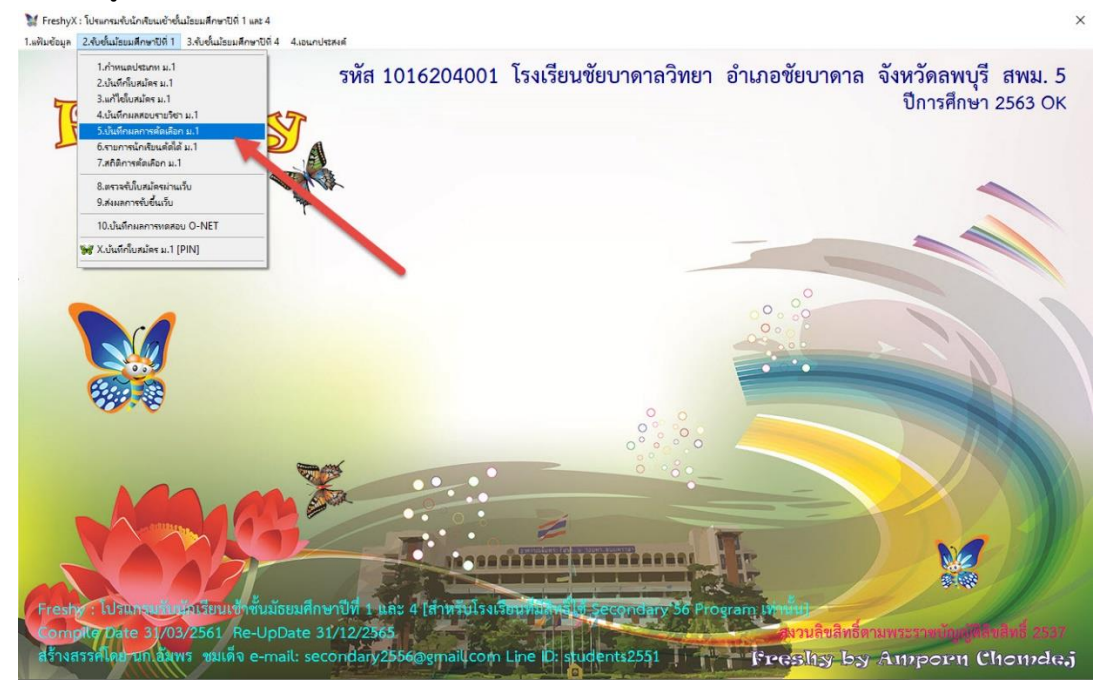

 ที่หน้าต่างบันทึกผลการคัดเลือก ให้เลือกประเภทที่สมัคร เลือกแผนการเรียน แล้วเลือก อ่านรายชื่อ มศระหฺ่งเริงแทนงงนกระหะงานและแสดงชาที่ 1 และ4 เมษณะนุณ 24งน่นโรมเสีดงชาที่ 1 34งน่นโรมสีดงชาที่ 4 4.5แกประห

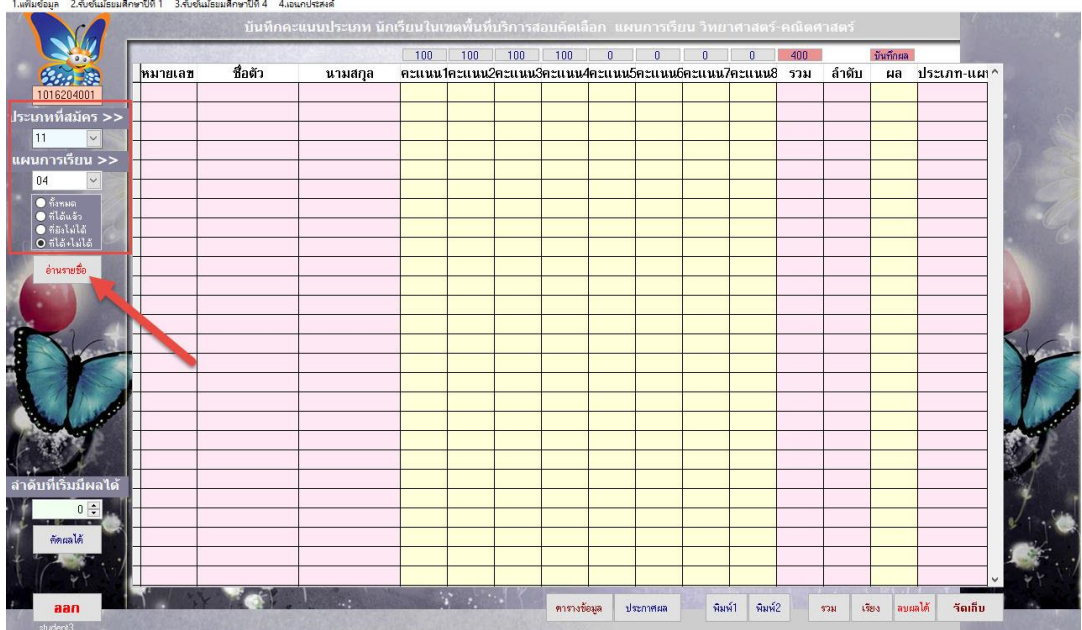

 จะปรากฏรายชื่อนักเรียนให้บันทึกผลการคัดเลือกได้ ถ้าต้องการบันทึกผลการคัดเลือกได้โดยไม่ใช้ คะแนนสอบ ให้เลือกที่ บันทึกผล

| 9     |         | a share a |          | 100     | 100     | 100    | 100     | 0     | 0      | 0       | 0      | 400  |       | บันทึกผล | 2.00         |
|-------|---------|-----------|----------|---------|---------|--------|---------|-------|--------|---------|--------|------|-------|----------|--------------|
| 2     | หมายเลข | ชื่อตัว   | นามสกุล  | คะแนน1ค | าะแนน2ค | าะแนน3 | จะแนน4ค | ะแนน5 | คะแนน6 | คะแนน7ค | าะแนน8 | รวม  | ลำดับ | ผล       | ประเภท-แผ่า^ |
| )1    | 11001   | สมชาย     | ดีเดิน   | 66      | 77      | 56     | 45      | 0     | 0      | 0       | 0      | 0.00 | 0     |          | 11-04        |
| << זו | 11002   | ณัฐชนน    | วักษาพล  | 55      | 88      | 45     | 65      | 0     | 0      | 0       | 0      | 0.00 | 0     | <u> </u> | 11-04        |
| -     | 11003   | พุฒิพงศ   | เซียวนอก | 44      | 66      | 76     | 76      | 0     | 0      | 0       | 0      | 0.00 | 0     |          | 11-04        |
| 1>>   | 11004   | กนกวรรณ   | สงบถือย  | 35      | 88      | 34     | 89      | 0     | 0      | 0       | 0      | 0.00 | 0     | Ц        | 11-04        |
|       |         |           | _        | -       | -       |        |         |       |        |         |        |      |       |          |              |
|       |         |           |          |         |         |        |         |       |        |         |        |      |       |          |              |
|       | -       |           |          |         |         |        |         |       |        |         |        |      |       |          |              |
| . Ø   |         |           | -        |         |         |        |         |       |        |         |        |      |       |          |              |
| -     |         |           |          |         |         |        |         |       |        |         |        |      |       |          |              |
| 185   | -       |           |          |         |         |        |         | -     |        |         |        |      |       |          |              |
|       | -       |           |          |         |         |        |         |       |        |         |        | -    |       |          |              |
| 10000 | 2       | -         |          |         |         |        |         |       |        | _       |        | -    | 2     |          |              |
| -     |         |           | -        |         |         |        |         |       |        |         |        |      |       |          |              |
| -     |         |           |          | -       |         |        |         |       |        |         |        |      |       |          |              |
|       |         |           |          |         |         |        |         |       |        |         |        |      |       |          |              |
|       |         |           |          |         |         |        |         |       |        |         |        | -    |       |          |              |
| 1     |         |           |          |         |         |        |         |       |        | -       |        |      |       |          |              |
|       |         | -         | -        |         |         |        |         | -     |        | -       |        |      |       |          |              |
|       | 1       |           |          |         |         |        |         |       |        |         |        | -    |       |          |              |
|       |         |           |          |         |         |        |         |       |        |         |        |      |       |          |              |
| ผลเด  |         |           |          |         |         |        |         |       |        |         |        |      |       |          |              |
| ÷     |         |           |          |         |         |        |         |       |        |         |        |      |       |          |              |
|       |         |           |          |         |         |        |         |       |        |         |        |      |       |          |              |
|       |         |           |          |         |         |        |         |       |        |         |        |      |       |          |              |
|       | -       | -         |          | -       |         |        |         |       |        |         |        | -    |       |          |              |

 ในช่อง ผล ให้เลือกนักเรียนที่ต้องการให้มีผลได้ โดยคลิกเลือกทีละคน เมื่อเลือกเรียบร้อยแล้ว ให้ บันทึกข้อมูลโดยเลือกที่ จัดเก็บ โปรแกรมจะออกจากหน้าต่างบันทึกผลการคัดเลือก \* Fremy: Thumandometry dual data and the set of the set of

|     |         | a solary week |          | 100     | 100    | 100     | 100     | 0      | 0      | 0      | 0      | 400  |       | บันทึกผล |           |
|-----|---------|---------------|----------|---------|--------|---------|---------|--------|--------|--------|--------|------|-------|----------|-----------|
|     | หมายเลข | เ ชื่อตัว     | นามสกุล  | คะแนน1ค | ะแนน2ค | าะแนน3ค | าะแนน4ค | าะแนน5 | คะแนน6 | คะแนน7 | คะแนน8 | รวม  | ลำดับ | ผล       | ประเภท-แผ |
|     | 11001   | สมชาย         | ดีเดิน   | 66      | 77     | 56      | 45      | 0      | 0      | 0      | 0      | 0.00 | (     |          | 11-04     |
| >   | 11002   | ณัฐชนน        | วักษาพล  | 55      | 88     | 45      | 65      | 0      | 0      | 0      | 0      | 0.00 | (     |          | 11-04     |
|     | 11003   | ษุฒิพงศ์      | เชียวนอก | 44      | 66     | 76      | 76      | 0      | 0      | 0      | 0      | 0.00 | (     |          | 11-04     |
|     | 11004   | กนกวรรณ       | สงบถ้อย  | 35      | 88     | 34      | 89      | 0      | 0      | 0      | 0      | 0.00 | (     |          | 11-04     |
|     |         |               |          |         |        |         |         |        |        |        |        |      |       |          |           |
|     |         |               |          |         |        |         |         |        |        |        |        |      |       |          |           |
|     |         |               |          |         |        |         |         |        |        |        |        |      |       |          |           |
|     |         |               |          |         |        |         |         |        |        |        |        |      |       |          |           |
|     |         |               |          |         |        |         |         |        |        |        |        |      |       |          |           |
|     |         |               |          | -       |        |         |         |        |        |        |        |      |       |          |           |
| I   |         |               |          |         |        |         |         |        |        |        |        |      |       |          |           |
|     |         |               |          |         |        |         |         |        |        |        |        |      |       |          |           |
| 1   |         |               |          |         |        |         |         |        |        |        |        |      |       |          |           |
| đ   |         |               |          |         |        |         |         |        |        |        |        |      |       |          |           |
| T   |         |               |          |         |        |         |         |        |        |        |        |      |       |          |           |
|     |         |               |          |         |        |         |         |        |        |        |        |      |       |          |           |
|     |         |               |          |         |        |         |         |        |        |        |        |      |       |          |           |
|     |         |               |          |         |        |         |         |        |        |        |        |      |       |          |           |
|     |         | -             |          |         |        |         |         | -      |        |        |        |      |       |          |           |
|     | 0       |               |          |         |        |         |         |        |        |        |        | -    |       |          |           |
|     |         |               |          |         |        |         |         |        |        |        |        |      |       |          |           |
| ด   |         |               |          |         | -      |         | -       |        |        |        |        |      |       |          |           |
|     |         |               |          |         |        |         |         |        |        | -      |        |      |       |          |           |
|     | -       |               |          |         |        |         |         |        |        |        |        |      |       |          | -         |
|     |         |               |          |         |        |         |         |        |        |        |        |      |       |          |           |
| . 1 |         |               |          | _       |        |         |         |        |        |        |        |      |       | -        |           |

 ให้เลือกเมนู 2.รับชั้นมัธยมศึกษาปีที่ 1 > 5.บันทึกผลการคัดเลือก ม.1 เพื่อกลับเข้าไปเพื่อบันทึกผล การคัดเลือกประเภทและแผนการเรียนต่อไป

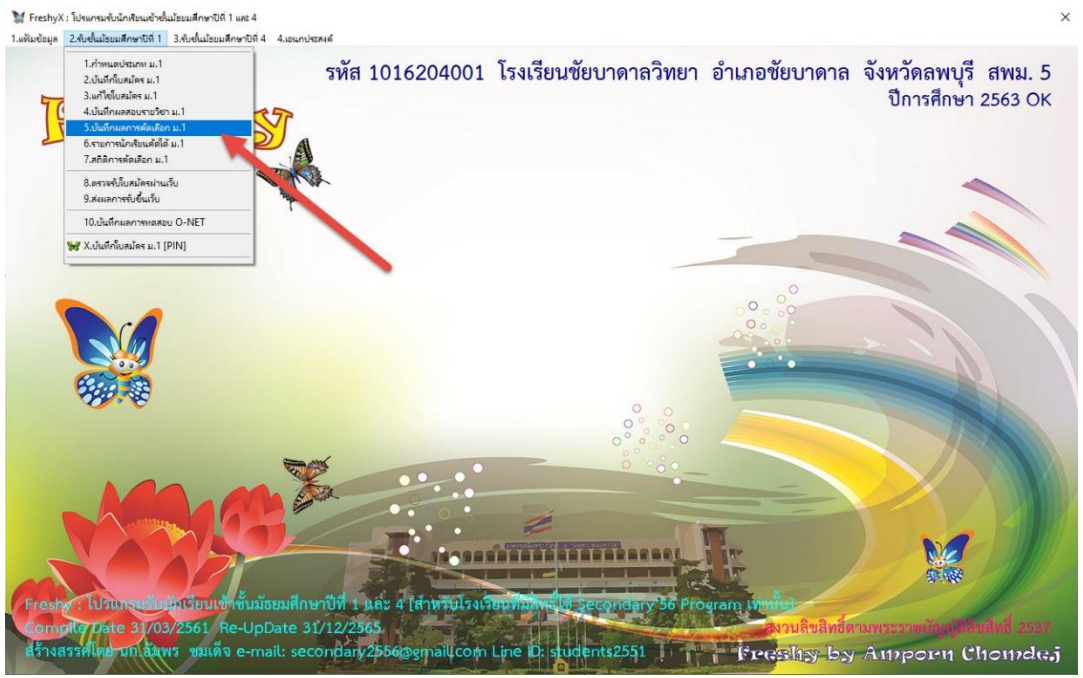

- ถ้าต้องการคัดเลือกผลนักเรียนได้ทุกคนโดยไม่ต้องเลือกที่ละคน โดยไม่ต้องใช้คะแนน ให้ใช้วิธีการ ดังนี้ เมื่อเข้ามาที่หน้าต่างบันทึกผลการคัดเลือก
  - เลือกที่ เรียง นักเรียนทุกคนจะได้ลำดับที่ 1 ทุกคน
  - 2) ให้ใส่ลำดับที่เริ่มมีผลได้เป็น 1
  - 3) เลือก **คัดผลได้** โปรแกรมจะเลือกนักเรียนให้มีผลได้ทุกคน
  - 4) เมื่อเรียบร้อยแล้วให้บันทึกข้อมูลโดยเลือกที่ **จัดเก็บ** โปรแกรมจะปิดจากหน้าต่าง

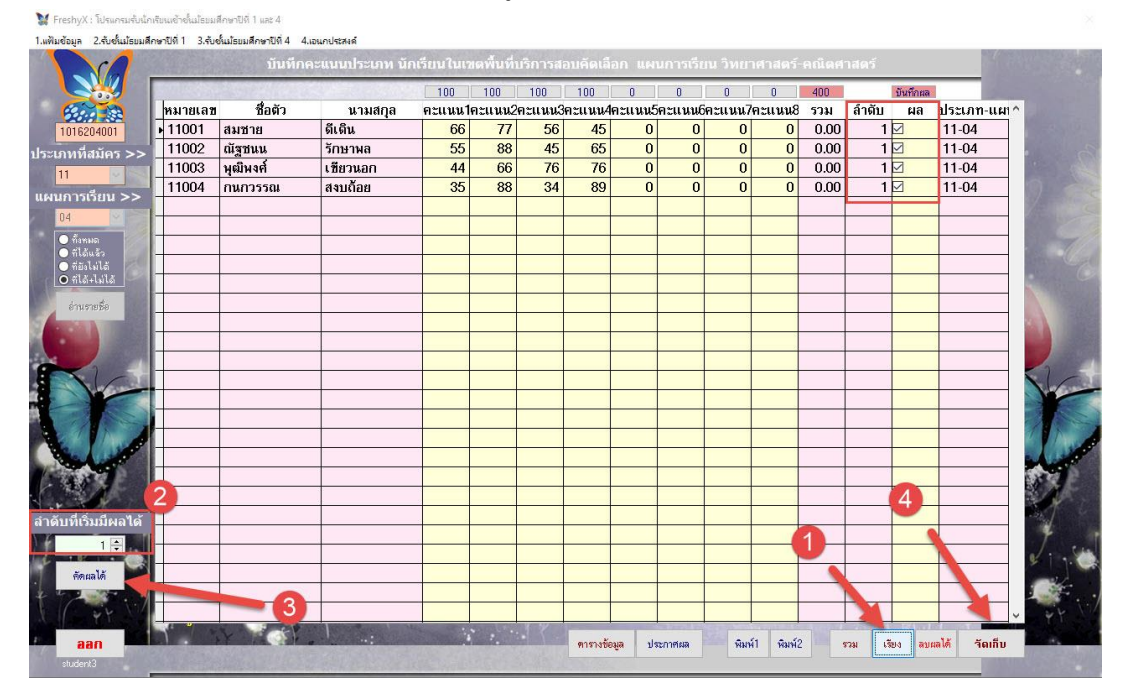

- ถ้าต้องการคัดเลือกผลนักเรียนได้โดยใช้คะแนนอย่างเดียวโดยไม่ใช้คะแนนทดสอบ O-NET ให้ใช้
   วิธีการ ดังนี้ เมื่อเข้ามาที่หน้าต่างบันทึกผลการคัดเลือก
  - 1) เลือกที่ **รวม** โปรแกรมจะรวมคะแนนที่นักเรียนสอบได้ (กรณีนี้ไม่ใช้คะแนน O-NET)
  - 2) เลือกที่ **เรียง** โปรแกรมจะเรียงลำดับที่ตามคะแนนที่นักเรียนได้
  - 3) ให้ใส่ลำดับที่เริ่มมีผลได้ เช่นต้องการคัดเลือกนักเรียนได้ 3 คน ลำดับที่เริ่มมีผลได้ใส่ 3
  - 4) เลือก คัดผลได้ โปรแกรมจะเลือกนักเรียนให้มีผลได้ตามที่ลำดับที่เริ่มมีผลได้
  - 5) เมื่อเรียบร้อยแล้วให้บันทึกข้อมูลโดยเลือกที่ **จัดเก็บ** โปรแกรมจะปิดจากหน้าต่าง

| 0.000000 | She Part and a feet | 1. C. M. C. M. C. | 100     | 100    | 100     | 100    | 0      | 0       | 0       | 0          | 400    |       | บันทึกผล | 100       |
|----------|---------------------|----------------------------------------------------------------------------------------------------|---------|--------|---------|--------|--------|---------|---------|------------|--------|-------|----------|-----------|
| หมายเ    | ลข ชื่อตัว          | นามสกูล                                                                                                    | คะแนน1ค | ะแนน2ค | าะแนน3ค | าะแนน4 | าะแนน5 | คะแนน6ค | าะแนน76 | คะแนน      | รวม    | ลำดับ | ผลา      | ประเภท-แผ |
| • 1100   | สมชาย               | ดีเดิน                                                                                                    | 66      | 77     | 56      | 45     | 0      | 0       | 0       | 0          | 244.00 | 4     |          | 11-04     |
| 11002    | ? ณัฐชนน            | รักษาพล                                                                                                    | 55      | 88     | 45      | 65     | 0      | 0       | 0       | 0          | 253.00 | 2     | 2        | 11-04     |
| 11003    | 3 พุฒิพงศ์          | เชียวนอก                                                                                                    | 44      | 66     | 76      | 76     | 0      | 0       | 0       | 0          | 262.00 | 1     | 3        | 11-04     |
| 11004    | กนกวรรณ             | สงบถ้อย                                                                                                    | 35      | 88     | 34      | 89     | 0      | 0       | 0       | 0          | 246.00 | 3     | 2        | 11-04     |
|          |                     |                                                                                                    |         |        |         |        |        |         |         |            |        |       |          |           |
|          |                     |                                                                                                    |         |        |         |        |        |         |         |            |        |       |          |           |
|          |                     |                                                                                                    |         |        |         |        |        |         |         |            |        |       |          |           |
|          |                     |                                                                                                    |         |        |         |        |        |         |         |            |        |       |          |           |
|          |                     |                                                                                                    |         |        |         |        |        |         |         |            |        |       |          |           |
|          |                     |                                                                                                    |         |        |         |        |        |         |         |            |        |       | _        |           |
|          |                     |                                                                                                    |         | ~      |         |        |        |         |         |            |        |       |          |           |
|          |                     |                                                                                                    |         |        | 1       |        |        |         |         |            |        |       |          |           |
|          |                     |                                                                                                    |         |        |         |        |        |         |         |            |        |       |          |           |
|          |                     |                                                                                                    |         |        |         |        |        |         |         |            |        |       |          |           |
| 1        |                     |                                                                                                    |         |        |         |        |        |         |         |            |        |       |          |           |
|          |                     |                                                                                                    |         |        |         |        |        |         |         |            |        |       |          |           |
|          |                     |                                                                                                    |         |        |         |        |        |         |         |            |        |       |          |           |
|          |                     |                                                                                                    |         |        |         |        |        |         |         |            |        |       |          |           |
|          |                     |                                                                                                    |         |        |         |        | -      |         |         |            |        |       |          |           |
|          |                     |                                                                                                    |         |        |         |        |        |         |         |            |        |       |          |           |
| 2        |                     |                                                                                                    |         |        |         |        |        |         |         |            |        |       | A        |           |
|          |                     |                                                                                                    |         |        |         |        |        |         |         | 1          | 2      |       | O.       |           |
|          |                     |                                                                                                    |         |        |         |        |        |         |         | <b>U</b> - | 9      |       |          | 0         |
|          |                     |                                                                                                    |         |        |         |        |        |         |         | -          |        |       |          |           |
|          | -                   |                                                                                                    |         |        |         |        |        |         |         | -          |        |       |          |           |
|          |                     |                                                                                                    |         |        |         |        |        |         |         |            |        |       |          |           |

### 8. ต้องการพิมพ์ประกาศผลการคัดเลือก ให้เลือกที่ **ประกาศผล**

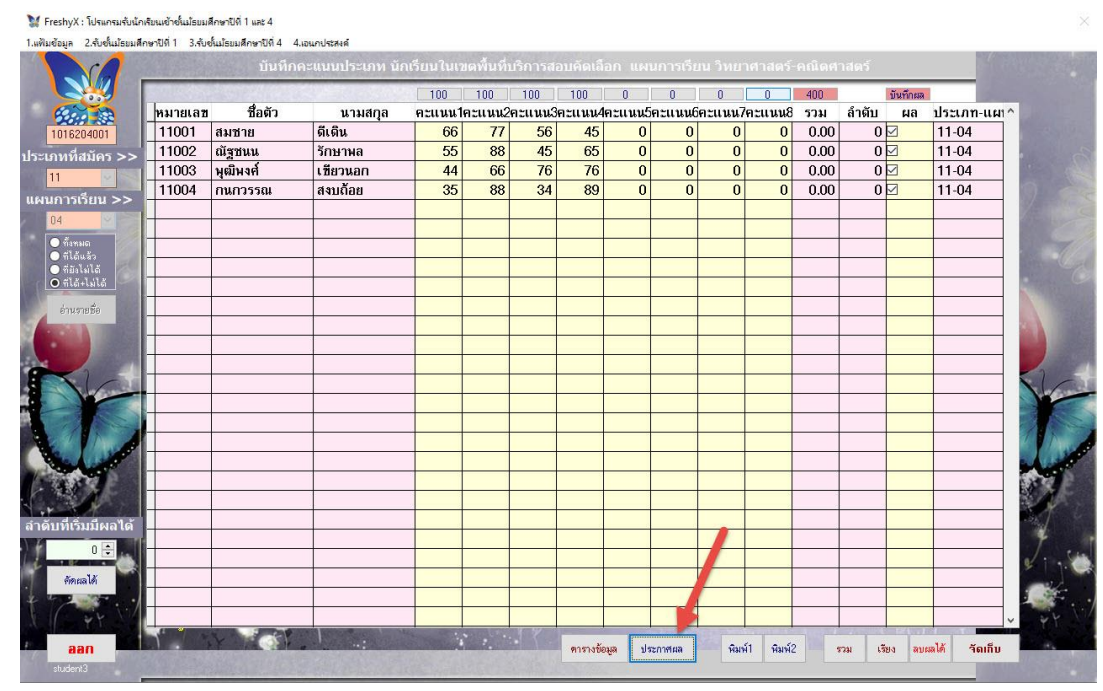

9. ที่หน้าต่าง Print Preview ถ้าต้องการพิมพ์ออกทางเครื่องพิมพ์ให้เลือก Print Report

|          | .รับชันมีรชมติกษาปีดี 1 | 3.รับขั้นม้อยมศึกษาปีที่ 4 4.แ | อนกประสงค์                     |               |  |
|----------|-------------------------|--------------------------------|--------------------------------|---------------|--|
| Print Pr | eview                   |                                |                                |               |  |
| 14 4     | <b>4</b> 35 > > > 10    |                                |                                | หน้าที่ 1     |  |
|          | רווזגנע                 | ศเวงเวยนขอบาตาลวิ              | ทยา อำเภอ/เขตชัยบาดาล          | จังหวัดลพบุรี |  |
|          | เรื่อง                  | ผลการสอบคัดเลือกนักเรื         | รียนชั้นมัธยมศึกษาปีที่ 1 ปีกา | เรศึกษา 2563  |  |
|          |                         | ประเภท นักเรียน                | เในเขตพื้นที่บริการสอบคัดเสือ  | n             |  |
| d        |                         | 4                              |                                |               |  |
| เลขท     | หมายเลขประจาดว          | ช                              | อ-สกุล                         | หมายเหตุ      |  |
| 1        | 11001                   | เด็กชายสมชาย                   | ดีเดิน                         |               |  |
| 2        | 11002                   | เด็กหญิงณัฐชนน                 | รักษาพล                        |               |  |
| 3        | 11003                   | เด็กชายพุฒิพงศ์                | เชียวนอก                       |               |  |
| 4        | 11004                   | เด็กหญิงกนกวรรณ                | สงบถ้อย                        |               |  |
|          |                         |                                |                                |               |  |
|          |                         |                                |                                |               |  |
|          |                         |                                |                                |               |  |
|          |                         |                                |                                |               |  |
|          |                         |                                |                                |               |  |
|          |                         |                                |                                |               |  |

10. ถ้าต้องการยกเลิกผลการคัดเลือกได้ทั้งหมด ให้เลือกที่ **ลบผลได้** แล้วให้บันทึกข้อมูลโดยเลือกที่

#### จัดเก็บ

|          |         | - Solices Seal | 2. 18 18 18 18 18 18 18 18 18 18 18 18 18 | 100     | 100    | 100    | 100     | 0      | 0      | 0      | 0      | 400  |       | บันทึกผล | 3         |
|----------|---------|----------------|-------------------------------------------|---------|--------|--------|---------|--------|--------|--------|--------|------|-------|----------|-----------|
|          | หมายเลข | ชื่อตัว        | นามสกุล                                   | คะแนน1ค | าะแนน2 | ละแนน3 | ละแนน4ค | าะแนน5 | คะแนน6 | คะแนน7 | คะแนน8 | รวม  | ลำดับ | ผล       | ประเภท-แผ |
|          | 11001   | สมชาย          | ดีเดิน                                    | 66      | 77     | 56     | 45      | 0      | 0      | 0      | 0      | 0.00 | 0     |          | 11-04     |
| >>       | 11002   | ณัฐชนน         | รักษาพล                                   | 55      | 88     | 45     | 65      | 0      | 0      | 0      | 0      | 0.00 | 0     |          | 11-04     |
|          | 11003   | พุฒิพงศ์       | เชียวนอก                                  | 44      | 66     | 76     | 76      | 0      | 0      | 0      | 0      | 0.00 | 0     |          | 11-04     |
| <b>_</b> | 11004   | กนกวรรณ        | สงบถ้อย                                   | 35      | 88     | 34     | 89      | 0      | 0      | 0      | 0      | 0.00 | 0     |          | 11-04     |
|          | 2       |                |                                           |         |        |        |         |        |        |        |        |      |       |          |           |
|          |         |                |                                           |         |        |        |         |        |        |        |        |      |       |          |           |
|          |         |                |                                           |         |        |        |         |        |        |        |        |      |       |          |           |
| 8.       |         |                |                                           |         |        |        |         |        | _      | _      |        |      |       |          |           |
|          |         |                |                                           |         |        |        |         |        |        |        |        |      |       |          |           |
|          |         |                |                                           |         |        |        |         |        |        |        |        |      |       |          |           |
| 8        |         |                |                                           |         |        |        |         |        |        |        |        |      |       |          |           |
| 8        |         |                |                                           |         |        |        |         |        |        |        |        |      |       |          |           |
|          |         |                |                                           |         |        |        |         |        |        |        |        |      |       |          |           |
| 1.1      |         |                |                                           |         |        |        |         |        |        |        |        |      |       |          |           |
| -        |         |                |                                           |         |        |        |         |        |        |        |        |      |       |          |           |
|          |         |                |                                           |         |        |        |         |        |        |        |        |      |       |          |           |
|          | -       |                |                                           |         |        |        |         |        |        |        |        |      | -     | _        |           |
|          |         |                |                                           |         |        |        |         |        |        |        |        |      |       |          |           |
|          |         |                |                                           |         |        |        |         |        |        |        |        |      | -0    | _        |           |
| 1        | 0       |                |                                           | _       |        |        |         |        |        |        |        |      | - 2   |          |           |
| ได้      | -       |                | -                                         |         |        |        |         |        |        |        |        | 1)—  | _     |          |           |
|          |         |                |                                           | _       |        |        |         |        |        |        |        |      | -     |          |           |
| ٠.       | -       |                |                                           | _       |        |        |         |        |        |        |        |      |       |          |           |
|          |         |                |                                           |         |        |        |         |        |        |        |        |      |       |          |           |
| •/       |         |                |                                           |         |        |        |         |        |        |        |        |      |       |          |           |

#### 💓 FreshyX : โปรแกรมรับนักเรียนเช้าชั้นม้ธยมศึกษาปีที่ 1 และ 4 1.แฟ้มข้อมูล 2.จับขึ้นประบมสึกษาปีที่ 1 3.จับขึ้นประบมสึกษาปีที่ 4 400 100 100 100 100 0 0 บันทึกผล 0 หมายเลช ชื่อตัว ▶ 11001 สมชาย 11002 ณัฐชนน 11003 ษุฒิพงศ์ 11004 กนกวรรณ คะแนนโคะแนน2คะแนน3คะแนน4คะแนน5คะแนน6คะแนน7คะแนน8 รวม 66 77 56 45 0 0 0 0 244.00 ลำดับ ผล ประเภท-แผ่า^ ] 11-04 ชื่อตัว นามสกุล Section 1 ดีเดิน 4 45 76 0 253.00 0 262.00 11-04 11-04 55 44 รักษาพล 88 65 0 0 0 2 เชียวนอก 66 76 0 0 1 สงบถ้อย 35 88 34 89 0 0 0 0 246.00 11-04 ดารางข้อมูล ประกาศผล พิมพ์1 พิมพ์2 รวม เรียง ลบผลได้ จัดเกีบ

#### 11. ต้องการออกจากหน้าต่างบันทึกผลการคัดเลือกได้ ให้เลือกที่ **ออก**

สำหรับประเภทการสมัคร หรือแผนการเรียนอื่น ๆ และการบันทึกผลการคัดเลือกในระดับ ชั้นมัธยมศึกษาปี่ที่ 4 จะใช้วิธีการบันทึกแบบเดียวกัน

#### การบันทึกผลการคัดเลือกกรณีใช้คะแนนสอบและผลการทดสอบ O-NET

เลือกเมนู 2.รับชั้นมัธยมศึกษาปีที่ 1 > 10.บันทึกผลการทดสอบ O-NET

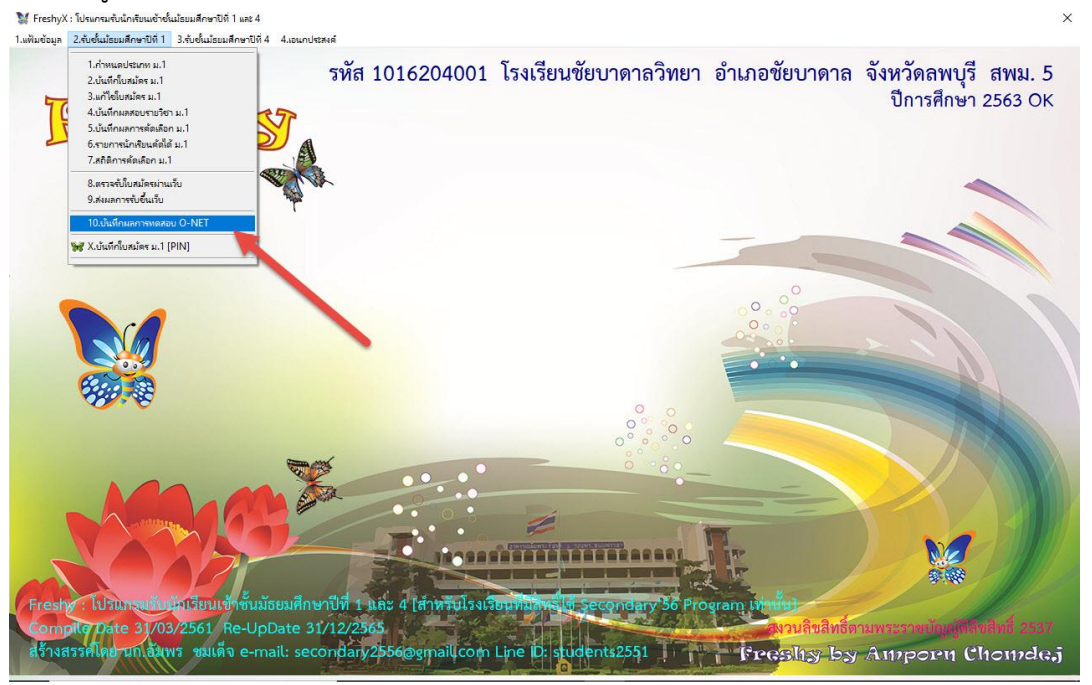

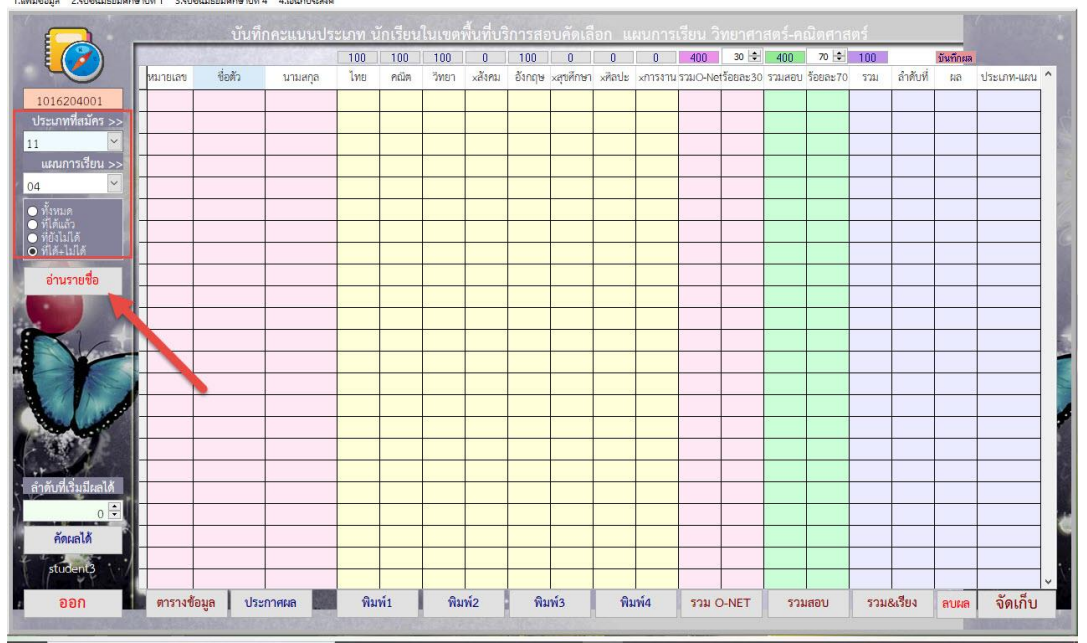

- จะปรากฏรายชื่อนักเรียนที่สมัครเรียนต่อในประเภทที่สมัครและแผนการเรียน ให้บันทึกผลการ คัดเลือก โดยมีวิธีการดังนี้
  - 1) ตรวจสอบร้อยละของคะแนน O-NET และคะแนนสอบ สามารถปรับเปลี่ยนได้
  - 2) เลือกที่ รวม O-NET โปรแกรมจะรวมคะแนน O-NET และคิดเป็นร้อยละตามที่กำหนด
  - เลือกที่ รวมสอบ โปรแกรมจะรวมคะแนนสอบนักเรียน และคิดเป็นร้อยละตามที่ กำหนด
  - เลือกที่ รวม&เรียง โปรแกรมจะรวมคะแนน O-NET + คะแนนสอบสอบนักเรียน และ เรียงลำดับที่นักเรียนตามคะแนนที่ได้
  - 5) ให้ใส่ลำดับที่เริ่มมีผลได้ เช่นต้องการคัดเลือกนักเรียนได้ 3 คน ลำดับที่เริ่มมีผลได้ใส่ 3
  - 6) เลือก **คัดผลได้** โปรแกรมจะเลือกนักเรียนให้มีผลได้ตามที่ลำดับที่เริ่มมีผลได้
  - เมื่อเรียบร้อยแล้วให้บันทึกข้อมูลโดยเลือกที่ จัดเก็บ

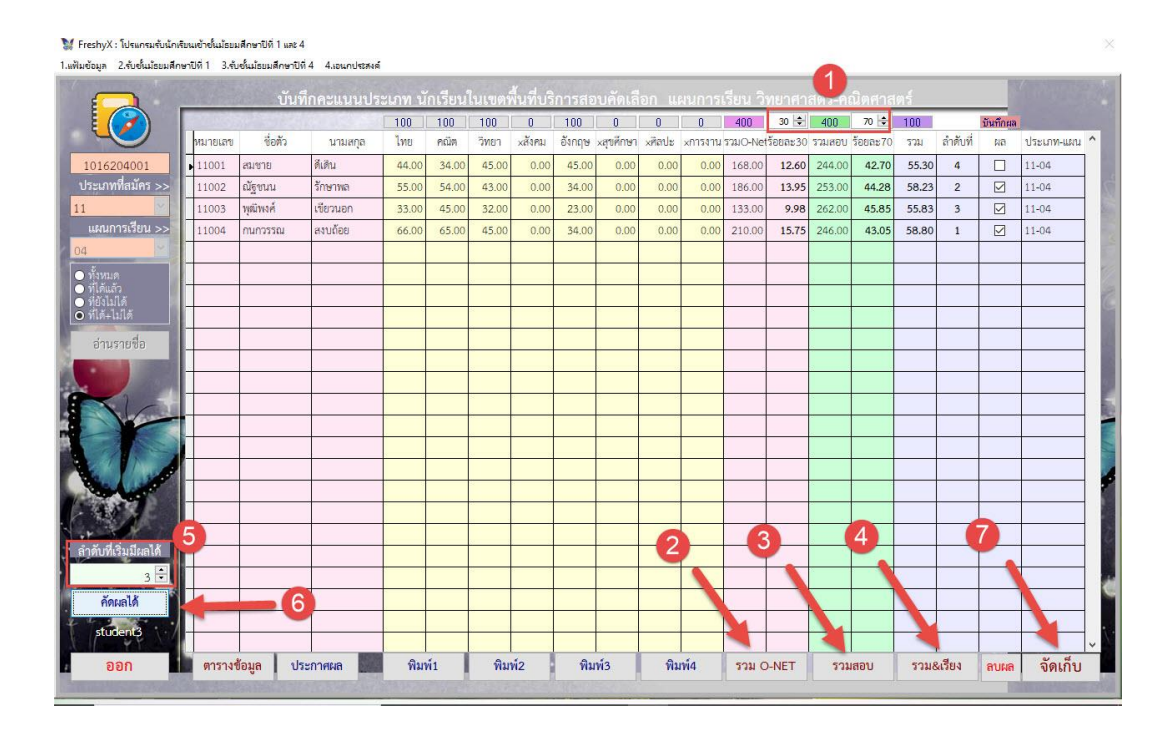

|                 |         | URV      |          | 100   | 100   | 100       | 0                      | 100                         | 0                   |              | 0       | 400      | 30 ≑    | 400    | 70 💠     | 100   | _        | Update F | RecNo=4 of 110 |
|-----------------|---------|----------|----------|-------|-------|-----------|------------------------|-----------------------------|---------------------|--------------|---------|----------|---------|--------|----------|-------|----------|----------|----------------|
|                 | หมายเลข | ชื่อตัว  | นามสกุล  | ไทย   | คณิต  | วีทยา     | ×สังคม                 | อังกฤษ                      | ×สุขศึกษา           | ×ศิลปะ       | ×การงาน | 3740-Net | ໂອຍຄະ30 | รวมสอบ | ร้อยละ70 | 5721  | ลำดับที่ | 64       | ประเภท-แผน     |
| 16204001        | 11001   | สมชาย    | ดีเดิน   | 44.00 | 34.00 | 45.00     | 0.00                   | 45.00                       | 0.00                | 0.00         | 0.00    | 168.00   | 12.60   | 244.00 | 42.70    | 55.30 | 4        |          | 11-04          |
| เภทที่สมัคร >>  | 11002   | ณัฐชนน   | รักษาพล  | 55.00 | 54.00 | 43.00     | 0.00                   | 34.00                       | 0.00                | 0.00         | 0.00    | 186.00   | 13.95   | 253.00 | 44.28    | 58.23 | 2        |          | 11-04          |
| <u>×</u>        | 11003   | พุฒิพงศ์ | เขียวนอก | 33.00 | 45.00 | 32.00     | 0.00                   | 23.00                       | 0.00                | 0.00         | 0.00    | 133.00   | 9.98    | 262.00 | 45.85    | 55.83 | 3        |          | 11-04          |
| นการเรียน >>    | 11004   | กนกวรรณ  | สงบถ้อย  | 66.00 | 65.00 | 45.00     | 0.00                   | 34.00                       | 0.00                | 0.00         | 0.00    | 210.00   | 15.75   | 246.00 | 43.05    | 58.80 | 1        |          | 11-04          |
| ~               |         |          |          |       |       |           |                        |                             |                     |              |         |          |         |        |          |       |          |          |                |
| กมด             |         |          |          |       |       |           |                        |                             |                     |              |         |          |         |        |          |       |          |          |                |
| แลว<br>เมิเดี . |         |          |          |       |       |           |                        |                             |                     |              |         |          |         |        |          |       |          |          |                |
| เ+ไม่ได้        |         |          |          |       |       |           |                        |                             |                     |              |         |          |         |        |          |       |          |          |                |
| นรายชื่อ        |         |          |          |       |       | ข้อมูลผลก | ารจัดเก็บ              |                             |                     |              | ×       |          |         |        |          |       |          |          |                |
|                 | -       |          |          |       |       |           |                        |                             |                     |              | 2       |          |         |        |          |       |          |          |                |
|                 |         |          |          |       |       |           | ปรับประด<br>ใม่สำเร็จเ | ยแนนนักเรีย<br>ล่านวน 0 ระเ | นสำเร็จจ่าน<br>บิยน | หม 4 ระเบียน |         |          |         |        |          |       |          |          |                |
|                 |         |          |          |       |       |           |                        |                             |                     |              |         |          |         |        |          |       |          |          |                |
|                 |         |          |          |       | _     |           |                        |                             | 1                   | OK           |         |          |         |        |          |       |          |          |                |
|                 |         |          |          |       | _     |           |                        |                             |                     |              |         |          |         |        |          |       |          |          |                |
|                 |         |          |          |       |       |           | _                      | _                           | -                   | _            |         |          |         |        |          |       |          |          |                |
|                 |         |          |          |       |       |           |                        |                             |                     |              |         |          |         |        |          |       |          |          |                |
|                 |         |          |          |       |       |           |                        |                             |                     |              |         |          |         |        |          |       |          |          |                |
| 40.7.12         |         |          |          |       |       |           |                        |                             |                     |              |         |          |         | 2      |          |       |          |          |                |
| ทเรมมผลเด       |         |          |          |       |       |           |                        |                             |                     |              |         |          |         |        |          |       |          |          |                |
| 3 📼             |         |          |          |       |       |           |                        |                             |                     |              |         |          |         |        |          |       |          |          |                |
| ลัดผลได้        |         |          |          |       |       |           |                        |                             |                     |              |         |          |         |        |          |       |          |          |                |
| tudent3         |         |          |          |       |       |           |                        |                             |                     |              |         |          |         |        |          |       |          |          |                |
|                 | -       |          |          |       |       |           | 7                      | 2                           |                     | _            | 170     | _        |         | -      |          |       | 12       | -        | -              |

 โปรแกรมให้ยืนยันการบันทึกข้อมูล เลือก OK และจะปิดหน้าต่างการบันทึกผลการคัดเลือกออกไป ¥ resty.: โบนหน่งปนเป็นสนุมหาย 1 และ 4

 ให้เลือกเมนู 2.รับชั้นมัธยมศึกษาปีที่ 1 > 10.บันทึกผลการทดสอบ O-NET เพื่อบันทึกผลการคัดเลือก ประเภทและแผนการเรียนต่อไป

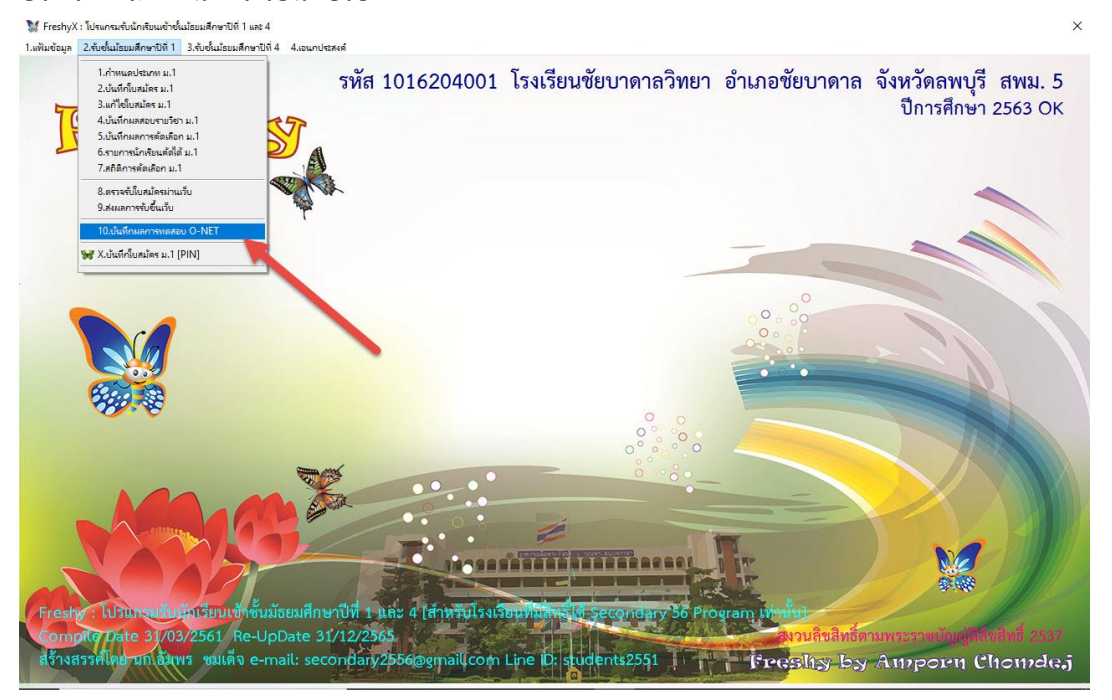

6. ต้องการพิมพ์รายงาน ประกาศผล หรือ รายชื่อนักเรียนต่าง ให้เลือกที่ **ประกาศผล** หรือ พิมพ์1 –

#### พิมพ์4

| 🔰 FreshyX : โปรแกรมรับนักเ                         | รียนเข้าชั้นม้ธย | มศึกษาปีที่ 1 และ- | 4                       |         |             |       |        |                |           |        |         |           |                       |        |          |       |          |          | ×            |
|----------------------------------------------------|------------------|--------------------|-------------------------|---------|-------------|-------|--------|----------------|-----------|--------|---------|-----------|-----------------------|--------|----------|-------|----------|----------|--------------|
| <ol> <li>1.แฟ้มข้อมูล 2.รับชั่นม้ธยมสึก</li> </ol> | ษาปีที่1 3.ส้    | บชั้นม้ธยมศึกษาปี  | ที่ 4 4.เอนกประสงส      |         |             |       |        |                |           | _      |         |           |                       |        |          |       |          |          |              |
|                                                    |                  |                    | ทึกคะแนนปร              | ะเภท นั | ักเรียนใ    |       |        |                |           |        |         |           |                       |        |          |       |          |          |              |
|                                                    | 120.025          |                    | No. 122-53              | 100     | 100         | 100   | 0      | 100            | 0         | 0      | 0       | 400       | 30 😫                  | 400    | 70 🗢     | 100   | -        | บันทึกผล |              |
|                                                    | หมายเลข          | ชื่อตัว            | นามสกุล                 | ไทย     | คณิต        | วิทยา | xสังคม | อังกฤษ         | ×สุขศึกษา | ×ศิลปะ | xการงาน | ຣາຊມO-Net | <del>້</del> ຈ້ອຍຄະ30 | รวมสอบ | ້ຳອຍລະ70 | รวม   | สำดับที่ | ผล       | ประเภท-แลน ^ |
| 1016204001                                         | 11001            | สมชาย              | ดีเดิน                  | 44.00   | 34.00       | 45.00 | 0.00   | 45.00          | 0.00      | 0.00   | 0.00    | 168.00    | 12.60                 | 244.00 | 42.70    | 55.30 | 4        |          | 11-04        |
| ประเภทที่สมัคร >>                                  | 11002            | ณัฐชนน             | รักษาพล                 | 55.00   | 54.00       | 43.00 | 0.00   | 34.00          | 0.00      | 0.00   | 0.00    | 186.00    | 13.95                 | 253.00 | 44.28    | 58.23 | 2        |          | 11-04        |
| 11                                                 | 11003            | างุสมางงศ์         | เขียวนอก                | 33.00   | 45.00       | 32.00 | 0.00   | 23.00          | 0.00      | 0.00   | 0.00    | 133.00    | 9.98                  | 262.00 | 45.85    | 55.83 | 3        |          | 11-04        |
| แผนการเรียน >>                                     | 11004            | กนกวรรณ            | สงบถ้อย                 | 66.00   | 65.00       | 45.00 | 0.00   | 34.00          | 0.00      | 0.00   | 0.00    | 210.00    | 15.75                 | 246.00 | 43.05    | 58.80 | 1        |          | 11-04        |
| 04                                                 |                  |                    |                         |         |             |       |        |                |           |        |         |           |                       |        |          |       |          |          |              |
| <ul> <li>ทั้งหมด</li> <li>ที่ได้แล้ว</li> </ul>    |                  |                    |                         |         |             |       |        |                |           |        |         |           |                       |        |          |       | -        |          |              |
| • พียังไม่ได้                                      |                  |                    |                         |         |             |       |        |                |           |        |         |           |                       |        |          |       |          |          |              |
| • W109+1311W                                       |                  |                    |                         |         |             |       |        |                |           |        |         |           |                       |        |          |       |          |          |              |
| อ่านรายชื่อ                                        |                  |                    |                         |         |             |       |        |                |           |        |         |           |                       |        |          |       |          | -        |              |
| -                                                  |                  |                    |                         |         |             |       |        |                |           |        |         |           |                       |        |          |       | -        |          |              |
|                                                    |                  |                    |                         |         |             |       |        |                |           |        |         |           |                       |        |          |       | -        |          | E            |
|                                                    |                  |                    |                         |         |             |       |        |                |           |        |         | -         |                       |        |          |       |          |          |              |
|                                                    | -                |                    |                         |         |             |       |        |                |           |        |         |           |                       |        |          |       |          |          |              |
|                                                    |                  |                    |                         |         |             |       |        |                |           |        |         |           |                       |        |          |       |          |          |              |
|                                                    |                  |                    |                         |         |             |       |        |                |           | ~      |         |           |                       |        |          |       |          |          |              |
|                                                    |                  |                    |                         |         |             |       |        |                |           |        |         |           |                       |        |          |       |          |          |              |
| Nor the                                            |                  |                    |                         |         |             |       |        |                |           |        |         |           |                       |        |          |       |          |          |              |
| ลำดับที่เริ่มมีผลได้                               |                  |                    |                         |         |             |       |        |                |           |        |         |           |                       |        |          |       |          |          |              |
| 0 🗄                                                |                  |                    |                         |         |             |       |        | 1              |           | 2      |         |           |                       |        |          |       |          |          |              |
| คัดผลได้                                           |                  |                    |                         |         |             |       |        |                |           |        |         |           |                       |        |          |       |          |          |              |
| student3                                           | -                |                    | - <b>F</b>              |         |             |       |        | ¥              |           |        |         |           |                       |        |          |       |          |          |              |
| ออก                                                | ตาราง            | ข้อมูล ป           | ระกาศผล                 | พิมา    | <b>mí</b> 1 | พิม   | wi2    | พิม            | พ์3       | พิม    | พ์4     | รวม C     | NET                   | รวม    | สอบ      | รวม8  | สรียง    | ลบผล     | จัดเก็บ      |
|                                                    |                  |                    | - and the second second |         |             |       |        | - State of the |           | -      |         |           |                       |        |          |       |          |          |              |

7. ประกาศผลสอบ ที่หน้าต่าง Print Preview ถ้าต้องการพิมพ์ออกทางเครื่องพิมพ์ให้เลือก Print

#### Report

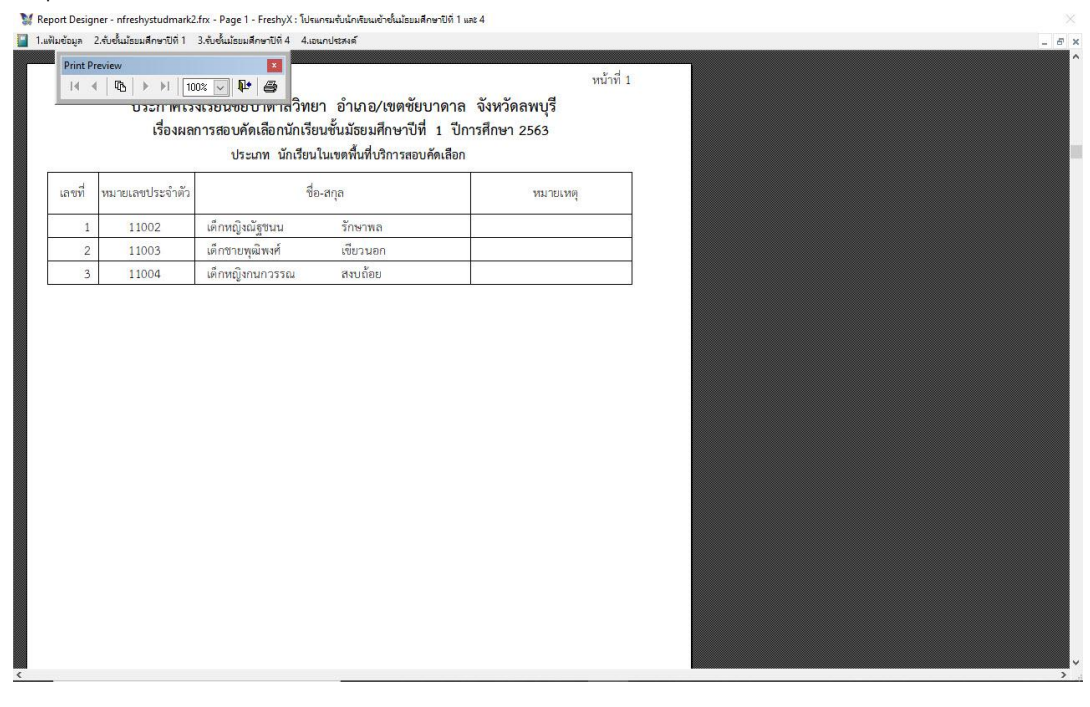

8. พิมพ์รายชื่อพร้อมคะแนนสอบ ลำดับที่ ผลการคัดเลือก ที่หน้าต่าง Print Preview ถ้าต้องการพิมพ์ ออกทางเครื่องพิมพ์ให้เลือก Print Report

|    | -                                                                                                    |                             |        |       |        |        |        |       |       |      |       |          |            |       |         |       |  |
|----|----------------------------------------------------------------------------------------------------|-----------------------------|--------|-------|--------|--------|--------|-------|-------|------|-------|----------|------------|-------|---------|-------|--|
| Pr | rint Previe                                                                                                    | w                           |        |       |        |        |        |       |       |      |       |          |            |       |         |       |  |
| 1  | H 4 [                                                                                                    | 🚯 🕨 🕅 100% 🔽 📭              | 8      |       |        |        |        |       |       |      |       |          |            | หน้   | ักที่ 1 |       |  |
| -  |                                                                                                    | โรงเรียงเต้ยงเวล            | າລວິທ  | 10 5  | ຳມາຄະ  | /1910  | era ye | 1000  | ລ ລັງ | หา้อ | 29419 | ą        |            |       |         |       |  |
|    |                                                                                                    | P34P30 P00 0 10             | 4 4    |       | 5 1610 | 1, 500 |        | a, al |       |      | unų   | 4        |            |       |         |       |  |
|    |                                                                                                    | ผลคะแนนสอบคร                | าเลอกเ | เกเรย | นชนเ   | เธยมศ  | กษา    | บท :  | บก    | ารศก | ษา 2  | 563      |            |       |         |       |  |
|    | Resculutado Uñalão Uñalão uzunaristou žinoranas-Adamansa 2563         10101 UlusanĂ Uñalão uzunaristou žinoranas-Adamansa 2000       Taunaria       Taunaria <td></td> |                             |        |       |        |        |        |       |       |      |       |          |            |       |         |       |  |
| 4  | หมายเลข                                                                                                    | Acres                       |        |       |        | คะแ    | นนสอ   | U     |       |      |       | รวม      | 5211       | 571   |         | Ka    |  |
| И  | ประจำตัว                                                                                                    | ชอ-หกุล                     | 1      | 2     | 3      | 4      | 5      | 6     | 7     | 8    | 5281  | 20<br>70 | 0-Ne<br>30 | 100   | ลาดบ    | जीत - |  |
| 1  | 11001                                                                                                    | เด็กซายสมชาย ดีเดิน         | 66     | 77    | 56     | 45     | 8      |       |       | 1    | 44.00 | 42.70    | 12.60      | 55.30 | 4       |       |  |
| 2  | 11002                                                                                                    | เด็กหญิงณัฐขนาน รักษาพล     | 55     | RR    | 45     | 65     |        |       |       | -    | 53.00 | 44.78    | 13.95      | 58.23 | 2       | 1ă    |  |
| 2  | 11003                                                                                                    | เลื้อหายหลังหลัง เรื่อวาเออ | 14     | 66    | 76     | 76     | -      |       |       |      | 62.00 | 45.85    | 0.08       | 55.93 | 2       | 14    |  |
| _  | 11005                                                                                                    | And the second of the       | -      | 00    | 24     | 10     | -      | -     |       |      | 66.00 | 40.05    | 15.70      | 50.00 |         | 12    |  |
| +  | 11004                                                                                                    | กษณหรือเมตราวรถ พลุกการ     | - 35   | 88    | 54     | 89     |        |       |       |      | 46.00 | 43.05    | 15.75      | 58.80 | 1       | 41    |  |
|    |                                                                                                    |                             |        |       |        |        |        |       |       |      |       |          |            |       |         |       |  |
|    |                                                                                                    |                             |        |       |        |        |        |       |       |      |       |          |            |       |         |       |  |
|    |                                                                                                    |                             |        |       |        |        |        |       |       |      |       |          |            |       |         |       |  |
|    |                                                                                                    |                             |        |       |        |        |        |       |       |      |       |          |            |       |         |       |  |
|    |                                                                                                    |                             |        |       |        |        |        |       |       |      |       |          |            |       |         |       |  |
|    |                                                                                                    |                             |        |       |        |        |        |       |       |      |       |          |            |       |         |       |  |
|    |                                                                                                    |                             |        |       |        |        |        |       |       |      |       |          |            |       |         |       |  |
|    |                                                                                                    |                             |        |       |        |        |        |       |       |      |       |          |            |       |         |       |  |
|    |                                                                                                    |                             |        |       |        |        |        |       |       |      |       |          |            |       |         |       |  |
|    |                                                                                                    |                             |        |       |        |        |        |       |       |      |       |          |            |       |         |       |  |
|    |                                                                                                    |                             |        |       |        |        |        |       |       |      |       |          |            |       |         |       |  |
|    |                                                                                                    |                             |        |       |        |        |        |       |       |      |       |          |            |       |         |       |  |

# ต้องการออกจากหน้าต่างบันทึกผลการคัดเลือกได้ ให้เลือกที่ ออก M freib/X: โปนกระจะเป็นไขยะสำหรับ 1 แต่ 4

|                  | 03/2/17/5 | บนเ      | ทกคะแนนปร | ะเภท น | <u>กเรียน</u> | เนเขตา | พ่นท่บร่ | การสอ  | บคดเล     | อก แห  | งนการเ  | ุรยน วา   | ายาศาล    | สตร์-คเ | มตศาส                 | ตร    |          | _        |            |
|------------------|-----------|----------|-----------|--------|---------------|--------|----------|--------|-----------|--------|---------|-----------|-----------|---------|-----------------------|-------|----------|----------|------------|
|                  | -         |          |           | 100    | 100           | 100    | 0        | 100    | 0         | 0      | 0       | 400       | 30 😫      | 400     | 70 🕏                  | 100   |          | บันทึกผล |            |
|                  | หมายเลข   | ชื่อตัว  | นามสกุล   | ไทย    | คณิต          | วิทยา  | xสังคม   | อังกฤษ | ×สุขศึกษา | xศิลปะ | ×การงาน | scalO-Net | ້າວຍລະ 30 | รวมสอบ  | ້ <del>້</del> ອຍລະ70 | รวม   | สำดับที่ | на       | ประเภท-แผน |
| 16204001         | 11001     | สมชาย    | ดีเดิน    | 44.00  | 34.00         | 45.00  | 0.00     | 45.00  | 0.00      | 0.00   | 0.00    | 168.00    | 12.60     | 244.00  | 42.70                 | 55.30 | 4        |          | 11-04      |
| เภทที่สมัคร >>   | 11002     | ณัฐชนน   | รักษาพล   | 55.00  | 54.00         | 43.00  | 0.00     | 34.00  | 0.00      | 0.00   | 0.00    | 186.00    | 13.95     | 253.00  | 44.28                 | 58.23 | 2        |          | 11-04      |
| × 1              | 11003     | พุฒิพงศ์ | เขียวนอก  | 33.00  | 45.00         | 32.00  | 0.00     | 23.00  | 0.00      | 0.00   | 0.00    | 133.00    | 9.98      | 262.00  | 45.85                 | 55.83 | 3        |          | 11-04      |
| ณการเรียน >>     | 11004     | กนกวรรณ  | สงบถ้อย   | 66.00  | 65.00         | 45.00  | 0.00     | 34.00  | 0.00      | 0.00   | 0.00    | 210.00    | 15.75     | 246.00  | 43.05                 | 58.80 | 1        |          | 11-04      |
| ~                |           |          |           |        |               | _      |          |        |           |        |         |           |           |         |                       |       |          |          |            |
| หมด<br>ลับล้ว    |           |          |           |        |               |        |          |        |           |        |         |           |           |         |                       |       |          |          |            |
| งไม่ได้          |           |          |           |        |               |        |          |        |           |        |         |           |           |         |                       |       |          |          |            |
| ก+เมเด           |           |          |           |        |               |        | _        |        |           |        |         |           |           |         |                       |       |          |          |            |
| านรายชื่อ        |           |          |           |        |               |        |          |        |           |        |         |           |           |         |                       |       |          |          |            |
|                  |           |          |           |        | _             |        |          |        | 2         |        |         |           |           |         |                       |       |          |          |            |
| 2                |           |          |           |        |               |        |          |        |           |        |         |           |           |         |                       |       |          |          |            |
|                  |           |          | -         |        |               |        |          |        |           |        |         |           |           |         |                       |       |          |          |            |
|                  | -         |          |           |        |               |        |          |        |           |        |         |           |           |         |                       |       |          |          | -          |
|                  |           |          |           |        | _             |        |          |        |           |        |         | <u> </u>  |           |         |                       |       |          |          |            |
|                  |           |          |           |        |               | 8      |          |        |           |        |         |           |           |         |                       |       |          |          |            |
|                  |           |          |           |        |               |        |          |        |           |        |         |           |           |         |                       |       |          |          |            |
|                  |           |          |           |        | _             |        |          |        | -         |        |         |           | _         |         |                       |       |          |          |            |
| เที่เริ่มมีผลได้ |           | 1        |           |        | -             |        |          |        |           |        |         |           | _         |         |                       |       |          | -        |            |
| 0 🖨              |           | -        |           |        |               | 8      |          |        | -         |        |         |           |           |         |                       |       |          |          |            |
| คัดแลได้         |           |          |           |        |               |        |          |        |           |        |         |           |           |         |                       |       |          |          |            |
|                  |           |          |           |        | _             |        |          |        |           |        |         |           |           |         |                       |       |          |          |            |
| tudent3          | 1         |          |           |        |               |        |          |        |           |        |         |           |           |         |                       |       |          |          |            |

# สำหรับประเภทการสมัคร หรือแผนการเรียนอื่น ๆ และการบันทึกผลการคัดเลือกในระดับ ชั้นมัธยมศึกษาปี่ที่ 4 จะใช้วิธีการบันทึกแบบเดียวกัน

# ถ้ามีปัญหาหรือข้อสงสัยการใช้งานโปรแกรม Freshy ติดต่อได้ที่

นายวิศิษฐศักดิ์ แสงพรหมศรี Tel : 089-009-3515 e-mail : Gpa2544@gmail.com Line ID : Skr14d

นายพิธพงศ์ ยิ้มเปรม Tel : 0896461498 e-mail : pitapongsoft@gmail.com Line ID : pitapong.yim

นายยวน ช้างใหญ่ Tel : 0816651657 e-mail : changyaisoft@gmail.com Line ID : yuon2508